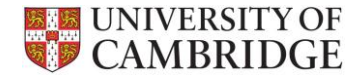

# **Entering a Payment on UPS**

• On **A** Home page select **Payments** from Payees & Payments dropdown list

| CAMBRIDGE UPS                               | Pay                  | vees & Payments - A | uthorisation - Reports - Alexs | sis Dicken 📃 |
|---------------------------------------------|----------------------|---------------------|--------------------------------|--------------|
| ✿ Home                                      | Paye                 | es                  |                                |              |
| Useful Links                                | Paym<br>Upcoming Pay | ments<br>Ment Dates | Payment Authorisation          |              |
| University Payment System (UPS) Information | Cut Off Date         | Payment Date        | Pending Requests               | 0            |
| Human Resources Forms and Templates         | 01/11/2012           | 10/11/2012          | Rejections                     | 0            |
| Finance Division: Payroll                   | 15/11/2012           | 24/11/2012          | Pending Authorisations         | 0            |
|                                             | 29/11/2012           | 08/12/2012          |                                |              |

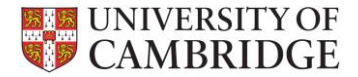

• Search for Payee using **NI number**, partial surname or Person Reference

| CAMBRIDGE UPS          | ;                     | <ul> <li>Payees &amp; Payments</li> </ul> |
|------------------------|-----------------------|-------------------------------------------|
| ★ Home / Payees & Paym | ents / Payees         |                                           |
| Payees                 |                       |                                           |
| Search                 |                       |                                           |
| Surname                | Smi                   |                                           |
| Forename 1             |                       |                                           |
| Date of Birth          | dd/mm/yyyy            |                                           |
| NI Number              |                       |                                           |
| Post Code              |                       |                                           |
| Person Reference       |                       |                                           |
|                        | Q Search Reset Search |                                           |

• If no NI number, enter as much information as you have to return the most accurate result

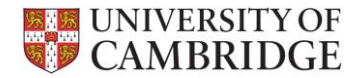

• Select Payee by clicking on **any** of the details in row

|       | NIVERSITY OF       | 3                         |                | <ul> <li>Payees &amp; Payments</li> </ul> | - Authorisation | <ul> <li>Reports</li> </ul> | <ul> <li>Alexsis Dicken </li> </ul> |
|-------|--------------------|---------------------------|----------------|-------------------------------------------|-----------------|-----------------------------|-------------------------------------|
| 🕈 Hor | me / Payees & Paym | nents / Payments          |                |                                           |                 |                             |                                     |
| Payr  | ments              |                           |                |                                           |                 |                             |                                     |
| Sear  | ch Results         |                           |                |                                           |                 |                             |                                     |
| ← P   | Previous 1 Nex     | t $\rightarrow$ Showing 1 | to 3 of 3 entr | ies (filtering from 40)                   |                 | Search:                     | ark                                 |
| #     | Surname 🔶          | Forename 1                | Title  🍦       | Date of Birth                             | NI Number 🔶     | Post Code                   | Person Reference                    |
| 1     | Smith              | Mark                      | Dr             | 09/08/1955                                | NX123456B       | CB2 3AA                     | S0005152                            |
| 2     | Smith              | Mark                      | Mr             | 20/05/1960                                | AB123456A       | CB3 0TX                     | S0005161                            |
| 3     | Smith              | Mark                      | Dr             | 23/09/1975                                | AB654321B       | CB2 3XX                     | S0005162                            |
| ← P   | Previous 1 Nex     | t →                       |                |                                           |                 | 2                           | 5 rows per page                     |

• If the Surname contains the word **Duplicate record do not use**, this record has been locked by Payroll. Review search and select alternative record.

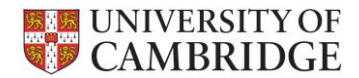

• Or after adding a **new payee** click on Person Reference and select **View Payments** 

| UNIVERSITY OF UPS           | 3                                | <ul> <li>Payees &amp; Payments</li> </ul> | - Authorisation | - Reports | - Alexsis Dicken 💄 |
|-----------------------------|----------------------------------|-------------------------------------------|-----------------|-----------|--------------------|
| ↑ Home / Payees & Payme     | ents / Payees / Smith, Mark (S00 | 05174)                                    |                 |           |                    |
| Edit Payee                  |                                  |                                           |                 |           |                    |
| Payee Contact Pay           | mont Details                     |                                           |                 |           |                    |
| Person Reference<br>*Status | S0005174 -<br>View Payments      |                                           |                 |           |                    |
| *Title                      | Mr 💌                             |                                           |                 |           |                    |
| *Forename 1                 | Mark                             |                                           |                 |           |                    |
| Forename 2                  |                                  |                                           |                 |           |                    |
| *Surname                    | Smith                            |                                           |                 |           |                    |

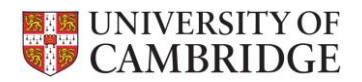

Click + Add Payment

| UNIVERSITY OF CAMBRIDGE | UPS                            | <ul> <li>Payees &amp; Payments</li> </ul> | <ul> <li>Authorisation</li> </ul> |                                                                                                    |
|-------------------------|--------------------------------|-------------------------------------------|-----------------------------------|----------------------------------------------------------------------------------------------------|
| A Home / Payees &       | Payments / Payments / Smith, M | lark (S0005161)                           |                                   |                                                                                                    |
| No payments found       | for Smith, Mark (S0005161)     |                                           |                                   | ×                                                                                                    |
| Payments                |                                |                                           |                                   | + Add Payment                                                                                                  |
| Person Reference        | S0005161 -                     | Status                                    | Worke                             | er Agreement                                                                                                   |
| Name                    | Smith, Mark                    | Payment Me                                | thod BACS                         | i de la construcción de la construcción de la construcción de la construcción de la construcción de la constru |
| Date of Birth           | 20/05/1960                     | Sort Code                                 | 11100                             | 3 - Halifax (Blackpool 20 Clifton St)                                                                          |
| NI Number               | AB123456A                      | Account Nur                               | mber 12345                        | 678                                                                                                    |
|                         |                                |                                           |                                   |                                                                                                    |
| Payments                |                                |                                           |                                   |                                                                                                    |

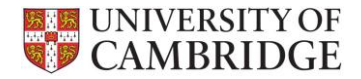

#### • Select Payment Date

| UNIVERSITY OF University OF                            | rsity Payments System                                |                      | -                         | Payees & F                               | payments                | - Authorisation                                           |                            | Alexsis Dicken 🚊 |
|--------------------------------------------------------|------------------------------------------------------|----------------------|---------------------------|------------------------------------------|-------------------------|-----------------------------------------------------------|----------------------------|------------------|
| A Home / Payees & Payme                                | nts / Payments / Smith, Mark                         | (S0005161) / Add Pay | ment                      |                                          |                         |                                                           |                            |                  |
| Add Payment                                            |                                                      |                      |                           |                                          |                         |                                                           |                            |                  |
| Person Reference<br>Name<br>Date of Birth<br>NI Number | S0005161 ▼<br>Smith, Mark<br>20/05/1960<br>AB123456A |                      | Stat<br>Pay<br>Sor<br>Acc | tus<br>ment Meth<br>t Code<br>count Numb | od<br>er                | Worker Agreemer<br>BACS<br>111003 - Halifax (<br>12345678 | nt<br>Blackpool 20 Clifton | St)              |
| Payment Date<br># Department Type                      | 10/11/2012<br>1 Q<br>10/11/2012<br>24/11/2012        | Earn Date            | No.<br>Sessions           | Hrs<br>Worked                            | Cost Code<br>Payment De | /<br>escription                                           | Amount                     |                  |
| 1 AF VWAN                                              | 08/12/2012 y 🖬                                       | dd/mm/yyyy           |                           |                                          |                         |                                                           |                            | + -  *           |
| Save Cancel                                            |                                                      |                      |                           |                                          |                         |                                                           |                            |                  |

- Payment Dates can be selected for current or future pay runs
- If another department has entered a payment for the current payment date, you will need to select the current payment date from list and add a row (see below) rather than using Add Payment

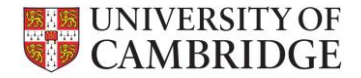

### • Select **Department**

| UNIVERSITY OF CAMBRIDGE                             | University Pa                       | yments System                         |                       | • F             | Payees & Pa           | yments             |
|-----------------------------------------------------|-------------------------------------|---------------------------------------|-----------------------|-----------------|-----------------------|--------------------|
| ♠ Home / Payees                                     | & Payments /                        | Payments / Smith,                     | Mark (S0005161) / Add | Payment         |                       |                    |
| Add Payment                                         |                                     |                                       |                       |                 |                       |                    |
| Person Reference                                    | S000                                | 5161 -                                |                       | Sta             | itus                  |                    |
| Name<br>Data of Birth                               | Smith                               | h, Mark                               |                       | Pay             | yment Meth<br>rt Codo | od                 |
| NI Number                                           | AB12                                | 23456A                                |                       | Acc             | count Numb            | er                 |
| Payment Date # Department                           | 10/ <sup>-</sup><br>Payment<br>Type | 11/2012 •<br>Start Date /<br>End Date | Earn Date             | No.<br>Sessions | Hrs<br>Worked         | Cost Coo<br>Paymen |
| 1 AG<br> <br>AF: Misd<br>AG: Finance<br>AH: Human F | WA01                                | dd/mm/yyy <u>;</u> 🗰                  | dd/mm/yyyy:           |                 |                       |                    |

• If you have authorisation to make payments for more than one Department, these Departments will show in the dropdown list

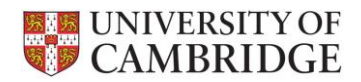

# • Select Payment Type

| UNIVERSITY OF<br>CAMBRIDGE Uni                         | iversity Payments System                                                 |                       |                          | • Payees & F                                 | ayments                 | <ul> <li>Authorisation</li> </ul>                          | ✓ Reports             | ✓ Alexsis Dicken <a></a> |
|--------------------------------------------------------|--------------------------------------------------------------------------|-----------------------|--------------------------|----------------------------------------------|-------------------------|------------------------------------------------------------|-----------------------|--------------------------|
| A Home / Payees & Paye                                 | ments / Payments / Smith, Mark                                           | (S0005161) / Add Payı | ment                     |                                              |                         |                                                            |                       |                          |
| Add Payment                                            |                                                                          |                       |                          |                                              |                         |                                                            |                       |                          |
| Person Reference<br>Name<br>Date of Birth<br>NI Number | S0005161 ▼<br>Smith, Mark<br>20/05/1960<br>AB123456A                     |                       | Sta<br>Pay<br>Soi<br>Ace | itus<br>yment Metho<br>rt Code<br>count Numb | od<br>er                | Worker Agreemer<br>BACS<br>111003 - Halifax (I<br>12345678 | nt<br>Blackpool 20 Cl | fton St)                 |
| Payment Date                                           | 10/11/2012 *                                                             |                       |                          |                                              |                         |                                                            |                       |                          |
| Paym<br># Department Type                              | nent Start Date /<br>Enil Date                                           | Earn Date             | No.<br>Sessions          | Hrs<br>Worked                                | Cost Code<br>Payment De | /<br>escription                                            | Amo                   | ount                     |
| 1 AG V WAI                                             | 01 A dd/mm/yyyy 🗮                                                        | dd/mm/yyyy 🗰<br>Q     |                          |                                              |                         |                                                            |                       |                          |
| s<br>s<br>s<br>c<br>s                                  | E04. reaching<br>E05: Travel & Subsistence<br>E06: Lecture Fee (taxable) | E                     |                          |                                              |                         |                                                            |                       |                          |
| Stu<br>S<br>Wo                                         | VADEN: Lower Exams                                                       |                       |                          |                                              |                         |                                                            |                       |                          |

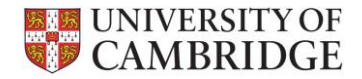

### • Enter **Dates**

| ÷                         | UNIVERSITY OF<br>CAMBRIDGE                  | University Pa                 | ayments System                                         |                     | + P                      | ayees & Pa                                | yments             |
|---------------------------|---------------------------------------------|-------------------------------|--------------------------------------------------------|---------------------|--------------------------|-------------------------------------------|--------------------|
| ŧ                         | Home / Payees                               | & Payments /                  | Payments / Smith, I                                    | Mark (S0005161) / A | Add Payment              |                                           |                    |
| Ad                        | ld Payment                                  |                               |                                                        |                     |                          |                                           |                    |
| Per<br>Nar<br>Dat<br>NI N | son Reference<br>ne<br>e of Birth<br>Number | S000<br>Smit<br>20/09<br>AB12 | 9 <mark>5161                                   </mark> |                     | Sta<br>Pay<br>Sor<br>Acc | tus<br>yment Meth<br>t Code<br>count Numb | od<br>oer          |
| Pay                       | ment Date                                   | 10/                           | 11/2012                                                |                     |                          |                                           |                    |
| #                         | Department                                  | Payment<br>Type               | Start Date /<br>End Date                               | Earn Date           | No.<br>Sessions          | Hrs<br>Worked                             | Cost Coo<br>Paymen |
| 1                         | AG v                                        | WA0                           | dd/mm/yyy:                                             | dd/mm/yyy:          |                          |                                           |                    |
|                           | ✓ Save                                      | Cancel                        |                                                        |                     |                          |                                           |                    |

- Different date formats can be entered e.g. 01-01-2012, 01.01.2012
- Click 📕 to see additional date entry options

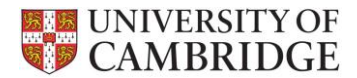

• For a single day of work, the Earn Date should be the same as the Start and End Dates

| ÷                 | UNIVERSITY OF                               | E University Pa       | yments System                                                                                                    |                        | - F                   | Payees & Pa                                 | yments • Authorisation                                    | - Reports                 | - Alexsis Dicken 🚊 |
|-------------------|---------------------------------------------|-----------------------|----------------------------------------------------------------------------------------------------|------------------------|-----------------------|---------------------------------------------|-----------------------------------------------------------|---------------------------|--------------------|
| ŧ                 | Home / Payees                               | & Payments /          | Payments / Smith, M                                                                                                    | ark (S0005161) / Add I | Payment               |                                             |                                                           |                           |                    |
| Ac                | ld Payment                                  | :                     |                                                                                                    |                        |                       |                                             |                                                           |                           |                    |
| Per<br>Nar<br>Dat | son Reference<br>ne<br>e of Birth<br>Number | S000<br>Smit<br>20/05 | 5161 <del>-</del><br>h, Mark<br>5/1960<br>23456A                                                                                                    |                        | Sta<br>Pa<br>So<br>Ac | atus<br>yment Meth<br>rt Code<br>count Numb | worker Agreen<br>BACS<br>111003 - Halifax<br>Der 12345678 | nent<br>x (Blackpool 20 ( | Clifton St)        |
| Pay               | yment Date                                  | 08/                   | 12/2012 *                                                                                                    |                        | nu.                   |                                             |                                                           |                           |                    |
| #                 | Department                                  | Payment<br>Type       | Start Date /<br>End Date                                                                                                    | Earn Date              | No.<br>Sessions       | Hrs<br>Worked                               | Cost Code /<br>Payment Description                        | Am                        | ount               |
| 1                 | AG 🔻                                        | WA01 -                | 21/10/2012         Image: Constraint of the second second sec | 21/10/2012             | 1                     | 5                                           |                                                           |                           |                    |

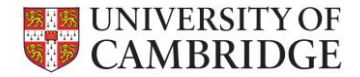

- For a **period** of work i.e. multiple days worked over two weeks, the Start Date and End Date should be those of the whole period worked
  - The total payment can be entered as one row with an Earn Date of any date within that period

| ÷                          | UNIVERSITY OF                               | F University Pa                | yments System                                     |                     |        |       | •                    | Paye                             | es 8                | & Pay        | yments • Authorisation • Re                                           | eports - A      | lexsis Dicken 💄 |
|----------------------------|---------------------------------------------|--------------------------------|---------------------------------------------------|---------------------|--------|-------|----------------------|----------------------------------|---------------------|--------------|-----------------------------------------------------------------------|-----------------|-----------------|
| <b>↑</b>                   | Home / Payees                               | s & Payments /                 | Payments / Smith, M                               | /ark (S0005161) / / | Add Pa | aymei | nt                   |                                  |                     |              |                                                                       |                 |                 |
| Ad                         | d Payment                                   | :                              |                                                   |                     |        |       |                      |                                  |                     |              |                                                                       |                 |                 |
| Per<br>Nan<br>Date<br>NI N | son Reference<br>ne<br>e of Birth<br>lumber | S000<br>Smitl<br>20/05<br>AB12 | 51511 <del>-</del><br>h, Mark<br>5/1960<br>23456A |                     |        |       | Si<br>Pi<br>Si<br>Ai | tatus<br>ayme<br>ort Co<br>ccour | nt N<br>ode<br>nt N | Metho<br>umb | Worker Agreement<br>od BACS<br>111003 - Halifax (Black<br>er 12345678 | pool 20 Clifton | St)             |
| Pay                        | ment Date                                   | 08/*                           | 12/2012 •<br>Start Date /                         |                     |        |       | No.                  |                                  |                     | Hrs          | Cost Code /                                                           |                 |                 |
| #                          | Department                                  | Туре                           | End Date                                          | Earn Date           |        | Ses   | sions                | v                                | /ork                | ed           | Payment Description                                                   | Amount          |                 |
| 1                          | AG 🔻                                        | WA01 -                         | 21/10/2012                                        | dd/mm/yyy           | •      |       | 4                    |                                  |                     | 12           |                                                                       |                 | + -  *          |
|                            |                                             |                                | 01/11/2012                                        |                     | -      | Octo  | ber 2                | 2012                             |                     | <b>→</b>     |                                                                       |                 |                 |
|                            |                                             |                                |                                                   | S                   | u Mo   | Tu    | We                   | Th                               | Fr                  | Sa           |                                                                       |                 |                 |
|                            | - Sava                                      | Cancel                         |                                                   | 3                   | 0 1    | 2     | 3                    | 4                                | 5                   | 6            |                                                                       |                 |                 |
|                            | ✓ Save                                      | Calicel                        |                                                   | 1                   | 8      | 9     | 10                   | 11                               | 12                  | 13           |                                                                       |                 |                 |
|                            |                                             |                                |                                                   | 2                   | 1 22   | 23    | 24                   | 25                               | 26                  | 20<br>27     |                                                                       |                 |                 |
|                            |                                             |                                |                                                   | 2                   | 3 29   | 30    | 31                   | 1                                | 2                   | 3            |                                                                       |                 |                 |
|                            |                                             |                                |                                                   | 4                   | 5      | 6     | 7                    | 8                                | 9                   | 10           |                                                                       |                 |                 |

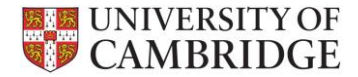

• **Or** with each day on **separate rows** with the Start and End Dates of the whole period worked and an **Earn Date** of each **individual day worked** 

| Ξc                | lit Payment                                  |                             |                                            |              |                                                 |                                             |                                                                     | ŵ                | Delete Paymen |
|-------------------|----------------------------------------------|-----------------------------|--------------------------------------------|--------------|-------------------------------------------------|---------------------------------------------|---------------------------------------------------------------------|------------------|---------------|
| Per<br>lar<br>)at | rson Reference<br>ne<br>e of Birth<br>Number | S000<br>Smit<br>20/0<br>AB1 | 05161 -<br>th, Mark<br>5/1960<br>23456A    |              | Sta<br>Pa<br>So<br>Ace                          | itus<br>yment Meth<br>rt Code<br>count Numb | Worker Agreement<br>BACS<br>111003 - Halifax (Black<br>Der 12345678 | kpool 20 Clifton | St)           |
| aj                | ment Date                                    | 08/1                        | 2/2012                                     | $\frown$     |                                                 |                                             |                                                                     |                  |               |
| #                 | Department                                   | Payment<br>Type             | Start Date /<br>End Date                   | Earn Date    | No.<br>Sessions                                 | Hrs<br>Worked                               | Cost Code /<br>Payment Description                                  | Amount           |               |
| 1                 | AG 🔻                                         | WA06 *                      | 21/10/2012                                 | 21/10/2012   | 1                                               | 3.00                                        | U.AG.AGCU.EDDI.BBAA.0000                                            | 50.00            | + -           |
| 2                 | AG 🔻                                         | WA06 *                      | 21/10/2012                                 | 24/10/2012   | 1                                               | 3.00                                        | U.AG.AGCU.EDDI.BBAA.0000                                            | 50.00            | + -  *        |
|                   |                                              |                             | 01/11/2012                                 |              |                                                 |                                             | Teaching                                                            |                  |               |
| 3                 | AG 🔻                                         | WA06 *                      | 21/10/2012 <b>1</b><br>01/11/2012 <b>1</b> | 29/10/2012 🗰 | 1                                               | 3.00                                        | U.AG.AGCU.EDDI.BBAA.0000<br>Teaching                                | 50.00            | + -           |
| 1                 | AG *                                         | WA06 *                      | 21/10/2012                                 | 01/11/2012 🗯 | 1                                               | 3.00                                        | U.AG.AGCU.EDDI.BBAA.0000                                            | 50.00            | + -           |
|                   |                                              |                             | 01/11/2012                                 |              | <pre>////////////////////////////////////</pre> |                                             | Teaching                                                            |                  |               |

• This will ensure the payee receives the correct amount of NI weeks

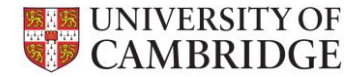

#### • Enter Number of Sessions and Hours Worked

| CAME                                           | RSITY OF<br>BRIDGE | University Pa                 | yments System                                        |                       | • F             | Payees & Payments     Authorisation     Reports     Alexsis Dicken |                                                         |                    |                                                                                    |      |   |  |
|------------------------------------------------|--------------------|-------------------------------|------------------------------------------------------|-----------------------|-----------------|--------------------------------------------------------------------|---------------------------------------------------------|--------------------|------------------------------------------------------------------------------------|------|---|--|
| Home /                                         | Payees             | & Payments /                  | Payments / Smith, N                                  | 1ark (S0005161) / Add | I Payment       |                                                                    |                                                         |                    |                                                                                    |      |   |  |
| Add Pay                                        | yment              |                               |                                                      |                       |                 |                                                                    |                                                         |                    |                                                                                    |      |   |  |
| Person Rei<br>Name<br>Date of Bir<br>NI Number | ference<br>rth     | S000<br>Smit<br>20/05<br>AB12 | S0005161 -<br>Smith, Mark<br>20/05/1960<br>AB123456A |                       |                 |                                                                    | Status<br>Payment Method<br>Sort Code<br>Account Number |                    | Worker Agreement<br>BACS<br>111003 - Halifax (Blackpool 20 Clifton St)<br>12345678 |      |   |  |
| Payment D                                      | )ate               | 10/                           | 11/2012 🔹                                            |                       |                 |                                                                    |                                                         |                    |                                                                                    |      |   |  |
| # Depar                                        | rtment             | Payment<br>Type               | Start Date /<br>End Date                             | Earn Date             | No.<br>Sessions | Hrs<br>Worked                                                      | Cost Code<br>Payment                                    | e /<br>Description | Am                                                                                 | ount |   |  |
| 1 AG                                           | Ŧ                  | WA01 -                        | dd/mm/yyy!     dd/mm/yyy!                            | dd/mm/yyy <u>y</u>    |                 |                                                                    |                                                         |                    |                                                                                    | +•   | - |  |
|                                                |                    | Concel                        |                                                      |                       |                 |                                                                    |                                                         |                    |                                                                                    |      |   |  |

- If **no data** relating to number of sessions or hours worked, **leave field blank**, do not enter 0
- Information about sessions and hours can be found in the UPS Guidance and Decision Tree documents on <u>http://www.admin.cam.ac.uk/offices/misd/services/staff/cam-</u> only/modpay/

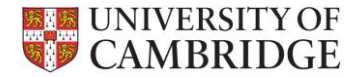

• If the **Cost Code** does not default, enter manually e.g. U.AG.AGAA.AAAA.ESBC.0000 or ABCD/001.01.RG12345.AAAA

| ÷                           | UNIVERSITY OF                              | University Pa                | ayments System                                     |                         | • P                                                     | Payees & Pa   | yments                 | • Authorisation •                                                                  | Reports • A | lexsis Dicken 💄 |
|-----------------------------|--------------------------------------------|------------------------------|----------------------------------------------------|-------------------------|---------------------------------------------------------|---------------|------------------------|------------------------------------------------------------------------------------|-------------|-----------------|
| A I                         | lome / Payees                              | & Payments /                 | Payments / Smith, M                                | 1ark (S0005161) / Add I | Payment                                                 |               |                        |                                                                                    |             |                 |
| Ad                          | d Payment                                  |                              |                                                    |                         |                                                         |               |                        |                                                                                    |             |                 |
| Pers<br>Nam<br>Date<br>NI N | son Reference<br>ne<br>e of Birth<br>umber | S000<br>Smit<br>20/0<br>AB12 | 05161 <del>-</del><br>th, Mark<br>5/1960<br>23456A |                         | Status<br>Payment Method<br>Sort Code<br>Account Number |               |                        | Worker Agreement<br>BACS<br>111003 - Halifax (Blackpool 20 Clifton St)<br>12345678 |             |                 |
| Pay                         | ment Date                                  | 10/                          | 11/2012 🔻                                          |                         |                                                         |               |                        |                                                                                    |             |                 |
| #                           | Department                                 | Payment<br>Type              | Start Date /<br>End Date                           | Earn Date               | No.<br>Sessions                                         | Hrs<br>Worked | Cost Code<br>Payment L | /<br>Description                                                                   | Amount      |                 |
| 1                           | AG *                                       | WA01 ×                       | dd/mm/yyy:       dd/mm/yyy:                        | dd/mm/yyy:              |                                                         |               | U.AG.AGA               | AA.AAAA.ESBC.0000                                                                  |             | + -  *          |
|                             | ✓ Save                                     | Cancel                       |                                                    |                         |                                                         |               |                        |                                                                                    |             |                 |

- If you need to override default code, you can overtype details in box
- Cost Codes must be 24 characters and will be validated against CUFS

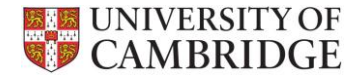

#### • Enter **Payment Description**

| UNIVERSITY CAMBRIDG                                                    | E University P              | ayments System                                                       |                        | + F             | Payees & Pa                                 | yments • Authorisatio                                  | n • Reports                                                                        | • Alexsis Dicken 💄 |  |
|------------------------------------------------------------------------|-----------------------------|----------------------------------------------------------------------|------------------------|-----------------|---------------------------------------------|--------------------------------------------------------|------------------------------------------------------------------------------------|--------------------|--|
| A Home / Payee                                                         | es & Payments               | Payments / Smith, M                                                  | ark (S0005161) / Add I | Payment         |                                             |                                                        |                                                                                    |                    |  |
| Add Paymen                                                             | t                           |                                                                      |                        |                 |                                             |                                                        |                                                                                    |                    |  |
| Person Reference<br>Name<br>Date of Birth<br>NI Number<br>Payment Date | e S00<br>Smi<br>20/0<br>AB1 | S0005161 -<br>Smith, Mark<br>20/05/1960<br>AB123456A<br>10/11/2012 - |                        |                 | ntus<br>yment Meth<br>rt Code<br>count Numb | Worker Agro<br>bod BACS<br>111003 - Ha<br>ber 12345678 | Worker Agreement<br>BACS<br>111003 - Halifax (Blackpool 20 Clifton St)<br>12345678 |                    |  |
| # Department                                                           | Payment<br>Type             | Start Date /<br>End Date                                             | Earn Date              | No.<br>Sessions | Hrs<br>Worked                               | Cost Code /<br>Payment Description                     | An                                                                                 | nount              |  |
| 1 AG *                                                                 | WA01 -                      | dd/mm/yyy:       dd/mm/yyy:                                          | dd/mm/yyy:             |                 | -                                           |                                                        |                                                                                    | + - M              |  |
| ✓ Save                                                                 | Cancel                      |                                                                      |                        |                 |                                             |                                                        |                                                                                    |                    |  |

• Data entered in Payment Description field will be shown on the payees remittance advice

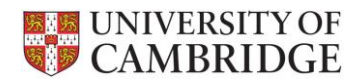

# • Enter payment **Amount** and **Save**

| CAMBRIDGI                                                                          | University Pa   | ayments System           |                          | • F                                       | ayees & Pa                                             | yments • Authorisation                                                             | • Reports • A | Alexsis Di | cken 🚊              |
|------------------------------------------------------------------------------------|-----------------|--------------------------|--------------------------|-------------------------------------------|--------------------------------------------------------|------------------------------------------------------------------------------------|---------------|------------|---------------------|
| A Home / Payees                                                                    | & Payments /    | Payments / Smith,        | Mark (S0005161) / 10/1   | 1/2012                                    |                                                        |                                                                                    |               |            |                     |
| The Payment has                                                                    | been created    |                          |                          |                                           |                                                        |                                                                                    |               |            | ×                   |
| Edit Payment                                                                       |                 |                          |                          |                                           |                                                        |                                                                                    |               | i Delete I | <sup>o</sup> ayment |
| Person ReferenceS0005161 •NameSmith, MarkDate of Birth20/05/1960NI NumberAB123456A |                 |                          | Sta<br>Pay<br>Soi<br>Acc | tus<br>yment Meth<br>t Code<br>count Numb | Worker Agree<br>BACS<br>111003 - Halif<br>Der 12345678 | Worker Agreement<br>BACS<br>111003 - Halifax (Blackpool 20 Clifton St)<br>12345678 |               |            |                     |
| Payment Date                                                                       | 10/1            | 1/2012                   |                          |                                           |                                                        |                                                                                    |               |            |                     |
| # Department                                                                       | Payment<br>Type | Start Date /<br>End Date | Earn Date                | No.<br>Sessions                           | Hrs<br>Worked                                          | Cost Code /<br>Payment Description                                                 | Amount        |            |                     |
| 1 EA *                                                                             | WA03 -          | 15/10/2012               | 19/10/2012 🗰             | 5                                         | 14.00                                                  | U.EA.ECJX.GAAA.BBAA.                                                               | 0000 504.00   | +          | -                   |
|                                                                                    |                 | 19/10/2012 🗰             |                          |                                           |                                                        | Teaching                                                                           |               |            |                     |

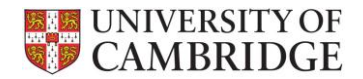

• To **add** an additional **row** click 🚺

| ÷                                                      | UNIVERSITY OF | University Pa                 | ayments System                                                                                                    |                         | • F             | Payees & Pa                                 | yments • Authorisation                                  | • Reports •                                                                        | Alexsis Dicken 💄 |  |  |  |
|--------------------------------------------------------|---------------|-------------------------------|----------------------------------------------------------------------------------------------------|-------------------------|-----------------|---------------------------------------------|---------------------------------------------------------|------------------------------------------------------------------------------------|------------------|--|--|--|
| <b>↑</b> I                                             | Home / Payees | & Payments /                  | Payments / Smith, N                                                                                                    | lark (S0005161) / 10/11 | /2012           |                                             |                                                         |                                                                                    |                  |  |  |  |
| Ed                                                     | Edit Payment  |                               |                                                                                                    |                         |                 |                                             |                                                         |                                                                                    |                  |  |  |  |
| Person Reference<br>Name<br>Date of Birth<br>NI Number |               | S000<br>Smit<br>20/05<br>AB12 | S0005161 -<br>Smith, Mark<br>20/05/1960<br>AB123456A                                                                                                    |                         |                 | atus<br>yment Meth<br>rt Code<br>count Numb | Worker Agree<br>BACS<br>111003 - Halifa<br>Der 12345678 | Worker Agreement<br>BACS<br>111003 - Halifax (Blackpool 20 Clifton St)<br>12345678 |                  |  |  |  |
| Pay                                                    | ment Date     | 10/11                         | 1/2012                                                                                                    |                         |                 |                                             |                                                         |                                                                                    |                  |  |  |  |
| #                                                      | Department    | Payment<br>Type               | Start Date /<br>End Date                                                                                                    | Earn Date               | No.<br>Sessions | Hrs<br>Worked                               | Cost Code /<br>Payment Description                      | Amou                                                                               | nt               |  |  |  |
| 1                                                      | EA 🔻          | WA03 *                        | 15/10/2012         Imiliar           19/10/2012         Imiliar                                                                                                    | 19/10/2012              | 5               | 14.00                                       | U.EA.ECJX.GAAA.BBAA.<br>Teaching                        | 504.0                                                                              |                  |  |  |  |
| 2                                                      | EA 🔻          | WA03 *                        | 15/10/2012         Image: mail the second second secon | 19/10/2012 🗰            |                 |                                             | U.EA.ZZZZ.GAAA.BBAA.C                                   | 0000                                                                               | + - I            |  |  |  |
|                                                        | ✓ Save        | Cancel                        |                                                                                                    |                         |                 |                                             |                                                         |                                                                                    |                  |  |  |  |

• Remember to click **Save** each time you add a row

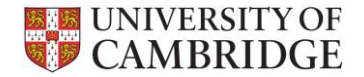

#### • To **delete** a **row** click 🖃

| <b>W</b> (                                             | NIVERSITY OF<br>CAMBRIDGE | University Pa                        | ayments System                                                                                                    |                          | - [             | Payees & Pa            | yments • Authorisation                                                                              | <ul> <li>Report</li> </ul>                  | ns - Al                   | lexsis Dicken       |
|--------------------------------------------------------|---------------------------|--------------------------------------|----------------------------------------------------------------------------------------------------|--------------------------|-----------------|------------------------|----------------------------------------------------------------------------------------------------|---------------------------------------------|---------------------------|---------------------|
| A Ho                                                   | ome / Payees              | & Payments /                         | Payments / Smith, M                                                                                                    | /lark (S0005161) / 10/11 | /2012           |                        |                                                                                                    |                                             | until the                 | page has been saved |
| Edit                                                   | Payment                   |                                      |                                                                                                    |                          |                 |                        |                                                                                                    |                                             | â                         | Delete Payment      |
| Person Reference<br>Name<br>Date of Birth<br>NI Number |                           | S0005161 -<br>Smith, Mark            |                                                                                                    |                          | Sta             | atus                   | Worker Agreem                                                                                       | nent                                        |                           |                     |
|                                                        |                           |                                      |                                                                                                    |                          | Pa              | yment Meth<br>rt Codo  | od BACS                                                                                             | BACS                                        |                           |                     |
|                                                        |                           | AB12                                 | 23456A                                                                                                    |                          | Ac              | count Numb             | per 12345678                                                                                        | 111003 - Halifax (Blackpool 200<br>12345678 |                           | 30)                 |
| Payn                                                   | nent Date                 | 10/11                                | /2012                                                                                                    |                          |                 |                        |                                                                                                    |                                             |                           |                     |
| #                                                      | Department                | Payment<br>Type                      | Start Date /<br>End Date                                                                                                    | Earn Date                | No.<br>Sessions | Hrs<br>Worked          | Cost Code /<br>Payment Description                                                                  |                                             | Amount                    |                     |
| #                                                      | EA •                      | Payment<br>Type<br>WA03 T            | Start Date /<br>End Date                                                                                                    | Earn Date                | No.<br>Sessions | Hrs<br>Worked          | Cost Code /<br>Payment Description                                                                  | 000                                         | <b>Amount</b> 504.00      | + -  *              |
| #<br>1                                                 | EA •                      | Payment<br>Type<br>WA03 +            | Start Date /<br>End Date           15/10/2012         Image: Compare the second second | Earn Date                | No.<br>Sessions | Hrs<br>Worked          | Cost Code /<br>Payment Description                                                                  | 000                                         | <b>Amount</b> 504.00      | + -  *              |
| #<br>1<br>2                                            | EA •                      | Payment<br>Type<br>WA03 •<br>WA04a • | Start Date /<br>End Date           15/10/2012         Im           19/10/2012         Im           15/10/2012         Im                                                                                                    | Earn Date                | No.<br>Sessions | Hrs<br>Worked<br>14.00 | Cost Code /<br>Payment Description<br>U.EA.ECJX.GAAA.BBAA.00<br>Teaching<br>U.EA.ECJX.GAAA.ETEZ.000 | 000                                         | Amount<br>504.00<br>28.71 | + - P               |

• To reinstate a row click 🔄 , as delete will not be committed until page has been saved

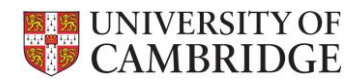

• To **Delete** entire **payment**, click **Delete** Payment

| Ŷ                                                                | UNIVERSITY OF            | E University P                    | ayments System                                                                                                    |                         | • F                           | Payees & Pa                                  | ayments • Authorisation                                                | • Reports • A         | lexsis Dicken 💄 |
|------------------------------------------------------------------|--------------------------|-----------------------------------|----------------------------------------------------------------------------------------------------|-------------------------|-------------------------------|----------------------------------------------|------------------------------------------------------------------------|-----------------------|-----------------|
| ŧ.                                                               | Home / Payees            | s & Payments /                    | Payments / Smith, M                                                                                                    | Mark (S0005161) / 10/11 | 1/2012                        |                                              |                                                                        |                       |                 |
| Ed                                                               | lit Payment              |                                   |                                                                                                    |                         |                               |                                              |                                                                        |                       | Delete Payment  |
| Person ReferenceS0005161 •NameSmith, MarkDate of Birth20/05/1960 |                          |                                   |                                                                                                    | Sta<br>Pay<br>Sou       | ntus<br>yment Meth<br>rt Code | worker Agreeme<br>BACS<br>111003 - Halifax ( | Worker Agreement<br>BACS<br>111003 - Halifax (Blackpool 20 Clifton St) |                       |                 |
|                                                                  | Number                   | AB1                               | 23456A                                                                                                    |                         | Ace                           | count Numi                                   | ber 12345678                                                           |                       |                 |
|                                                                  |                          |                                   |                                                                                                    |                         |                               |                                              |                                                                        |                       |                 |
| ay                                                               | ment Date                | 10/1                              | 1/2012                                                                                                    |                         |                               |                                              |                                                                        |                       |                 |
| 'ay<br>#                                                         | yment Date<br>Department | 10/1<br>Payment<br>Type           | 1/2012<br>Start Date /<br>End Date                                                                                                    | Earn Date               | No.<br>Sessions               | Hrs<br>Worked                                | Cost Code /<br>Payment Description                                     | Amount                |                 |
| 'ay<br>#<br>1                                                    | Department               | 10/1<br>Payment<br>Type<br>WA03 * | 1/2012<br>Start Date /<br>End Date<br>15/10/2012                                                                                                    | Earn Date               | No.<br>Sessions               | Hrs<br>Worked                                | Cost Code /<br>Payment Description                                     | Amount<br>0 504.00    | + -  *          |
| 'ay<br>#<br>1                                                    | Department               | 10/1<br>Payment<br>Type<br>WA03 • | 1/2012<br>Start Date /<br>End Date<br>15/10/2012  19/10/2012  19/10/2012  10/2012  10/2012  10/2012  10/2012  10/2012  10/2012  10/2012  10/2012  10/2012  10/2012  10/2012  10/2012  10/2012  10/2012  10/2012  10/2012  10/2012  10/2012  10/2012  10/2012  10/2012  10/2012  10/2012  10/2012  10/2012  10/2012  10/2012  10/2012  10/2012  10/2012  10/2012  10/2012  10/2012  10/2012  10/2012  10/2012  10/2012  10/2012  10/2012  10/2012  10/2012  10/2012  10/2012  10/2012  10/2012  10/2012  10/2012  10/2012  10/2012  10/2012  10/2012  10/2012  10/2012  10/2012  10/2012  10/2012  10/2012  10/2012  10/2012  10/2012  10/2012  10/2012  10/2012  10/2012  10/2012  10/2012  10/2012  10/2012  10/2012  10/2012  10/2012  10/2012  10/2012  10/2012  10/2012  10/2012  10/2012  10/2012  10/2012  10/2012  10/2012  10/2012  10/2012  10/2012  10/2012  10/2012  10/2012  10/2012  10/2012  10/2012  10/2012  10/2012  10/2012  10/2012  10/2012  10/2012  10/2012  10/2012  10/2012  10/2012  10/2012  10/2012  10/2012  10/2012  10/2012  10/2012  10/2012  10/2012  10/2012  10/2012  10/2012  10/2012  10/2012  10/2012  10/2012  10/2012  10/2012  10/2012  10/2012  10/2012  10/2012  10/2012  10/2012  10/2012  10/2012  10/2012  10/2012  10/2012  10/2012  10/2012  10/2012  10/2012  10/2012  10/2012  10/2012  10/2012  10/2012  10/2012  10/2012  10/2012  10/2012  10/2012  10/2012  10/2012  10/2012  10/2012  10/2012  10/2012  10/2012  10/2012  10/2012  10/2012  10/2012  10/2012  10/2012  10/2012  10/2012  10/2012  10/2012  10/2012  10/2012  10/2012  10/2012  10/2012  10/2012  10/2012  10/2012  10/2012  10/2012  10/2012  10/2012  10/2012  10/2012  10/2012  10/2012  10/2012  10/2012  10/2012  10/2012  10/2012  10/2012  10/2012  10/2012  10/2012  10/2012  10/2012  10/2012  10/2012  10/2012  10/2012  10/2012  10/2012  10/2012  10/2012  10/2012  10/2012  10/2012  10/2012  10/2012  10/2012  10/2012  10/2012  10/2012  10/2012  10/2012  10/2012  10/2012  10/2012  10/2012  10/2012  10/2012  10/2012  10/2012  10/2012  10/2012  10/2012  10/2012  10/2012  10/2012  10/2012 | Earn Date               | No.<br>Sessions               | Hrs<br>Worked                                | Cost Code /<br>Payment Description                                     | Amount<br>0 504.00    | + - I*          |
| #<br>1<br>2                                                      | Department<br>EA *       | 10/1 Payment Type WA03   WA04a    | 1/2012<br>Start Date /<br>End Date<br>15/10/2012                                                                                                    | Earn Date               | No.<br>Sessions               | Hrs<br>Worked                                | Cost Code /<br>Payment Description                                     | Amount 0 504.00 28.71 | + -  *          |

Save

Cancel

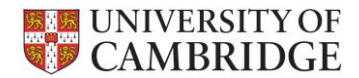

• Use Person Reference to toggle between Payments and Payee details

| UNIVERSITY OF<br>CAMBRIDGE Unive | ersity Payments System                 | <ul> <li>Payees &amp; Payments</li> </ul> | <ul> <li>Authorisation</li> </ul> |
|----------------------------------|----------------------------------------|-------------------------------------------|-----------------------------------|
| A Home / Payees & Payme          | ents / Payees / Smith, Mark (S0005161) |                                           |                                   |
| Edit Payee                       |                                        |                                           |                                   |
| Payee Contact Pay                | ment Details Payee Audit Payment       | Details Audit                             |                                   |
| Person Reference<br>*Status      | S0005161 -<br>View Payments            |                                           |                                   |
| *Title                           | Mr                                     |                                           |                                   |
| *Forename 1                      | Mark                                   |                                           |                                   |

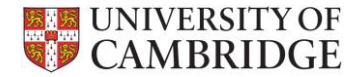

• To enter an **additional payment(s)** to a payrun (after initial payment(s) for that payrun have been authorised), go to Payments, select Payment Date and click **•** 

|                                                        | UNIVERSITY OF<br>CAMBRIDGE | University Payn                                      |                          |                 | yments 👻 🗸   | Authorisation                                           | ✓ Reports                 | <ul> <li>Administration</li> </ul> |                                                                                    |          |  |
|--------------------------------------------------------|----------------------------|------------------------------------------------------|--------------------------|-----------------|--------------|---------------------------------------------------------|---------------------------|------------------------------------|------------------------------------------------------------------------------------|----------|--|
| ŧ                                                      | Home / Payees              | & Payments / Pay                                     | /ments / Smith, I        | Mark (S0005161) | / 24/11/2012 |                                                         |                           |                                    |                                                                                    |          |  |
| Ed                                                     | it Payment                 |                                                      |                          |                 |              |                                                         |                           |                                    |                                                                                    |          |  |
| Person Reference<br>Name<br>Date of Birth<br>NI Number |                            | S0005161 ▼<br>Smith, Mark<br>20/05/1960<br>AB123456A |                          |                 |              | Status<br>Payment Method<br>Sort Code<br>Account Number |                           |                                    | Worker Agreement<br>BACS<br>111003 - Halifax (Blackpool 20 Clifton St)<br>12345678 |          |  |
| Pay                                                    | ment Date                  | 24/11/2                                              | 2012                     |                 |              |                                                         |                           |                                    |                                                                                    |          |  |
| #                                                      | Department                 | Payment Type                                         | Start Date /<br>End Date | Earn Date       | No. Sessions | Hrs Worked                                              | Cost Code /<br>Payment De | scription                          | Amo                                                                                | unt      |  |
| 1                                                      | AB 🔻                       | WA01 •                                               | 01/10/2012               | 04/10/2012      | 1            | 1.00                                                    | U.AG.AGAA<br>Hello        | .AAAA.ABAE.00                      | 500.                                                                               | 00 + - 💌 |  |
|                                                        |                            |                                                      |                          |                 |              |                                                         |                           |                                    |                                                                                    |          |  |